# Com Block USER MANUAL

This document describes an integrated design environment for developing C-language applications for the ARM (Cortex-M3) processor on the ComBlock modules. The environment is based on popular open-source programs such as Eclipse which the user may be already familiar with.

This user manual covers five key topics:

- 1. Installation on a PC of a comprehensive, free software development environment.
- 2. Compiling the baseline C program and loading it into the ARM processor.
- 3. Debugging
- 4. FPGA ARM processor communication
- 5. USB communication

This document applies primarily to ComBlock modules equipped with the NXP LPC1759 ARM Cortex-M3 processor, namely:

<u>COM-1500</u> FPGA (Spartan-6 LX45/LX150) + ARM + DDR2 SODIMM socket + NAND development platform <u>COM-1600</u> FPGA (Spartan-6 LX16) + ARM + USB2 + DDR2 + NAND development platform and any subsequent platforms.

FPGA developers may skip this document entirely unless they are using the ARM co-processor for mixed FPGA/ARM custom algorithms.

## **1. Software Development Environment**

The software development environment comprises four key components:

- 1. GNU GCC C/C++ compiler. [Yagarto GNU ARM toolchain for Windows and make tools]
- 2. Eclipse IDE for C/C++ Developers [Eclipse Galileo, CDT]
- 3. Java JRE (needed for Eclipse)
- 4. OpenOCD debugger

Important Note: the GNU programs must be installed in directories <u>without spaces in the name</u>. In particular, c:\Program Files\... will NOT work.

Your PC must be connected to the Internet during the installation in order to access installation files.

#### 1.1 In-Circuit Debugging (OpenOCD + GDB)

In-circuit debugging, as described in this Section, assumes the use of the Olimex ARM-USB-OCD JTAG adapter hardware (dongle).

The dongle bridges the PC (via USB cable) and the target board (via a 20-pin JTAG cable).

Insert pic here

#### 1.1.1 JTAG Communication Check

First, let's verify that the JTAG communication works properly. Power up the target board. Highlight the project in Eclipse project explorer, then start one of the OpenOCD programs from the Eclipse Run | External Tools menu.

| Breakpoint Types | <u>•</u>                                                      |
|------------------|---------------------------------------------------------------|
| 🎭 External Tools | 💊 💁 1 OpenOCD_flash                                           |
|                  | 🔏 2 OpenOCD_ram                                               |
|                  | Run As<br>External Tools Configurations<br>Organize Favorites |

The console should show the following reports:

```
Open On-Chip Debugger 0.4.0 (2010-02-22-19:05)
Licensed under GNU GPL v2
Info : JTAG tap: lpc1768.cpu tap/device found: 0x4ba00477 (mfg: 0x23b, part:
0xba00, ver: 0x4)
```

The "tap/device found" message means that the JTAG communication is working between Eclipse and the target ARM processor.

Two versions of the OpenOCD are supplied: one focused on flash programming and/or debugging, the other focused on RAM debugging.

#### 1.1.2 Flash programming

The flash memory area of the ARM processor can be programmed via JTAG. This is only one of the several ways of programming the microprocessor.

Step 1: edit the makefile to set "TARGET = flash", then save the modified makefile.

Step 2: do a project clean (Eclipse | Project | Clean menu)

Step 3: build the project (Eclipse | Project | Build Project menu). This will create the .hex and .elf files.

Step 4: start the OpenOCD\_flash external tools (Eclipse | Run | External Tools | OpenOCD\_flash menu) as discussed in the previous section.

Step 5: switch Eclipse to the Debug perspective

Step 6: run the CB1600flash debug configuration (Eclipse | Run | Debug Configurations | Zylin Embedded Debug (Native) | CB1600flash menu)

The relevant "Debug Configuration" screens are shown below:

| Create, manage, and run configurations          Image: Create, manage, and run configurations         Image: Create, manage, and run configuration         Image: Create, manage, and run configuration         Image: Create, manage, and run configuration         Image: Create, manage, and run configuration         Image: Create, manage, and run configuration         Image: Create, manage, and run configuration         Image: Create, manage, and run configurations         Image: Create, manage, and run configurations         Image: Create, manage, and run configurations         Image: Create, manage, and run configurations         Image: Create, manage, and run configuration         Image: Create, manage, and run configuration         Image: Create, manage, and run configuration         Image: Create, manage, and run configuration         Image: Create, manage, and run configuration         Image: Create, manage, and run configuration         Image: Create, manage, and run configuration         Image: Create, manage, and run configurations         Image: Create, manage, and run configurations         Image: Create, manage, and run configurations         Image: Create, manage, and run configurations         Image: Create, manage, and run configurations         Image: Create, manage, and run configurations         Image: Create, manage, and run configurations                                                                                                    |                                                                                                    |
|----------------------------------------------------------------------------------------------------|----------------------------------------------------------------------------------------------------|
| Image: Section Section  | Ť.                                                                                                    |
| Create, manage, and run configurations         Image: Configuration         Image: Configurations         Image: Configurations         Image: Configurations         Image: Configurations         Image: Configurations         Image: Configurations         Image: Configurations         Image: Configurations         Image: Configurations         Image: Configurations         Image: Configuration         Image: Configuration         Image: Configuration         Image: Configuration         Image: Configuration         Image: Configuration         Image: Configuration         Image: Configuration         Image:                                                                                                    | rger Commands & Source Environment Common<br>Browse<br>Search Project Browse                                                                            |
| Image: Second Second |                                                                                                    |
| Debug Configurations Create, manage, and run configurations Create, manage, and run configurations Name: CB1600flash type filter text C/C++ Application C/C++ Attach to Application C/C++ Postmortem Debugger Initialize' commands                                                                                                    | Commands Source Environment Common  Advanced  Advanced  arm-none-eabi-gdb.exe Browse Browse Browse  t: Standard  imi  imi le mode th to set breakpoints |
| Image: Treate, manage, and run configurations         Image: CB1600flash         type filter text         Image: CC/C++ Application         Image: CC/C++ Application         Image: CC/C++ Attach to Application         Image: CC/C++ Postmortem Debugger                                                                                                    |                                                                                                    |
| Image: Second state state sta | Ť.                                                                                                    |
| Launch Group<br>New_configuration<br>C Zylin Embedded debug (Cygwin)<br>C Zylin Embedded debug (Native)<br>C CB16000flash<br>'Run' commands<br>target remote localho<br>symbol-file CB1600_f<br>monitor reset<br>monitor reset<br>monitor reset                                                                                                    | r 🖾 Commands 🕼 Source 🖾 Environment 🗔 Common                                                                                                    |

The screenshot above only shows a partial list of 'Run' commands. The complete list of GDB commands for flash programming followed by debugging is as follows:

| <u> </u> | 20               | 0                   |
|----------|------------------|---------------------|
|          |                  |                     |
|          |                  |                     |
|          |                  |                     |
|          |                  |                     |
|          |                  |                     |
| 0 29     |                  |                     |
| 1600_fla | ash.             | hex 0x00            |
| _        |                  |                     |
|          |                  |                     |
|          | ) 29<br>1600_fla | ) 29<br>1600_flash. |

#### **1.1.3 Loading the program in RAM**

Alternatively, the program can be loaded into the RAM memory area of the ARM processor prior to debugging. Please note that the RAM area is much small than the Flash area and thus cannot be used for full-size programs.

Step 1: edit the makefile to set "TARGET = ram", then save the modified makefile.

Step 2: do a project clean (Eclipse | Project | Clean menu)

Step 3: build the project (Eclipse | Project | Build Project menu). This will create the .hex and .elf files.

Step 4: start the OpenOCD\_ram external tools (Eclipse | Run | External Tools | OpenOCD\_flash menu) as discussed previously.

Step 5: switch Eclipse to the Debug perspective

Step 6: run the CB1600ram debug configuration (Eclipse | Run | Debug Configurations | Zylin Embedded Debug (Native) | CB1600ram menu)

The GDB commands for loading the program in RAM before debugging is as follows:

target remote localhost:3333 monitor reset monitor sleep 500 monitor soft\_reset\_halt #set VTOR to SRAM mon mww 0xE000ED08 0x10000000 load CB1600\_ram.elf monitor reg pc 0x10000004 symbol-file CB1600\_ram.elf thbreak main continue

### 1.1.4 Debugging

#### 1.1.5 Troubleshooting OpenOCD + Debugger

| Symptoms                                                                                         | Solution                                                                                                    |
|--------------------------------------------------------------------------------------------------|----------------------------------------------------------------------------------------------------|
| Upon starting the OpenOCD from Eclipse   run external tools   OpenOCD_x , this message shows up: | Project is not open within<br>Eclipse, or not highlighted.<br>Go back to the C/C++<br>perspective and highlight the<br>project before running<br>openOCD x. |

| Problem Occurred     Image: Show Error Log     OK     Details >>                                                                                                    |                                                                                                    |
|----------------------------------------------------------------------------------------------------|----------------------------------------------------------------------------------------------------|
| Upon starting the OpenOCD from Eclipse   run external tools, this message<br>shows up:<br>Error: unable to open ftdi device: device not found<br>Command handler execution failed | Verify that the USB cable is<br>connected between the ARM-<br>USB-OCD dongle and the PC.<br>A green LED will then light up<br>on the dongle.                                                                                                 |
| Upon starting the OpenOCD from Eclipse   run external tools, this message<br>shows up:<br>Error: JTAG scan chain interrogation failed: all<br>zeroes                              | Verify that the JTAG cable<br>between the dongle and the<br>target board is connected and<br>that the target board is powered.<br>Make sure the JTAG connector<br>orientation matches the outline<br>printed on the target circuit<br>board. |
| Upon starting a new debugging session, this message pops up:<br>Embedded GDB (8/1/10 12:35 PM)  Execution is suspended because of error.  OK Details >>                           | Make sure there is only one<br>debug session started.<br>Terminate other debug sessions.                                                                                                    |

The main OpenOCD documentation is available at http://openocd.berlios.de/doc/html/index.html

If all else fail, re-start with a clean slate:

- Turn off/on the target board power
- unplug and replug the JTAG pod USB cable
- stop / restart the OpenOCD\_x external tool
- stop / restart the GDB debugging session.

# 2. Baseline C Program

The baseline C program includes essential functions used at power up or reset, such as

- turning the power ON
- configuring the FPGA using configuration file stored in Flash memory
- writing new FPGA configuration files into Flash memory from an external PC
- passing user control and monitoring commands via USB to the FPGA or adjacent Comblocks.

In the absence of user activity, the ARM processor is idle after completing its configuration tasks at power-up or reset.

The ARM processor can therefore be used for additional co-processing tasks, to complement the parallel signal processing tasks implemented in the FPGA.

The best way to develop custom program is to add onto the baseline C program.

# 3. After programming the ARM processor

After programming the ARM processor flash memory, the board must be given a name. To do so, connect the board to a PC via the USB. Start the ComBlock Control Center program. Power up the board and detect the board from the ComBlock Control Center (2<sup>nd</sup> button from left). It will appear as 'unknown'.

In the ComBlock Control Center, open the terminal emulator window (rightmost button).

Type the following command, in upper case:

@001SMI1600<enter key> (in the case of the COM-1600).

Wait 5 seconds

Verify that the command was successful by clicking on the detect button again. The module should now appear as COM-1600 FPGA/ARM Development platform (or similar).